# **Unilateral Subaward Modification Agreements**

Once you have received PI approval, you are ready to fully execute the subaward modification.

### **Preparing Agreement for Signature**

Open the subaward agreement, print only the signature page and the Task Summary page in ERA, and then paper clip the pages to each other with the Task Summary on top.

| November 2010 FOP Research Su                                                                                                    | baward Agreement                                                                                                    |                                                                                                    |  |  |  |
|----------------------------------------------------------------------------------------------------|----------------------------------------------------------------------------------------------------|----------------------------------------------------------------------------------------------------|--|--|--|
| institution/Organization ("Prine Resigner")                                                                                                    | institution Organization ("But recipion (")                                                                                                    |                                                                                                    |  |  |  |
| Name: Arizona Roard of Regents for and an behalf of<br>Arizona State University                                                                                                    | None: Education Development Center, Inc.                                                                                                    |                                                                                                    |  |  |  |
| Friese Award No.: DRL-1138426                                                                                                    | Ballemand Hol: 12.816 CFEA # 47,876                                                                                                    |                                                                                                    |  |  |  |
| Awarding Agency:<br>National Science Fauedation                                                                                                    | Amount Funded This Autory<br>\$71,305                                                                                                    | BisL Tatal (Finishmentally Sciold)<br>B                                                                                                    |  |  |  |
| CRSPA, Box EffOrt, Temps, AZ 85387-6811                                                                                                    |                                                                                                    | and the processing of the second                                                                                                    |  |  |  |
| Subaward Period of Performance:<br>IBudget Period: Frank: 05/15/2012 To: 84/38/2013                                                                                                    | Estimated Project Period (II<br>Press: To:                                                                                                    | incrementally funderiti                                                                                                    |  |  |  |
| Project Tille: COMPUCINUS: Scale Up                                                                                                    |                                                                                                    |                                                                                                    |  |  |  |
| Reporting Requirements (Clearly have if applicables) 💠 Bay Align                                                                                                    | Consent Al 🛛 PPATA jäldasskerant 3                                                                                                    | 1) 🗋 ANNA Puerda (Attachment Ar                                                                                                    |  |  |  |
| form                                                                                                    | s & Canditions                                                                                                    |                                                                                                    |  |  |  |
| <ol> <li>Prime Recipient hereby anothe a cost mimilicatible subay<br/>budget for this subawant are (check one)</li></ol>                                                                                                    | erd, as described above, to Subreci<br>e Subrecipent's proposal deted<br>for an independent cettly and net a                                                                  | stant. The statisment of work and<br>or (3 as shown in Attachment 5<br>semployee or agent of Pierse                                              |  |  |  |
| 2) Prims Recipiert Shall reinfoldes Subscriptent not room of<br>Subscriptent's classifier announces, but at a minimum shall have<br>remote and certification and to fully inducating of involo-<br>Nambar shall be notured to Subscriptent. Involces and<br>the expression party Primorial Cardinal, as illumin 11 Mite | in their marthly for allowedge posts<br>lade summit and camulative costs (in<br>, Arrowices diet de hot reference i<br>gwestices zoncening involce tops)<br>throweds 3A & 38. | All involces shall be submitted using<br>shalling cost shalling, subservert<br>htere Recipives's Subaward<br>it or payments should be cleated be |  |  |  |
| <ol> <li>A Insul statement of operal/allve costs insurred, including co<br/>Rinancial Contect, as shown in Altechments 3A and 35. Ni<br/>statement of costs shall constitute Submogleshs final fear</li> </ol>                                                                                                    | ol sharing, warked "FINAL" must be<br>OT LATER THAY story (50) dops afte<br>call report.                                                                                      | e developed to Prime Responses<br>a subsecrif and date. The final                                                                                |  |  |  |
| 40 All payments shall be considered prevational and autorid to<br>receivery as a result of an obverse audit finding against th                                                                                                    | a alguebrierd within the total estimate<br>a Gubrecipieri.                                                                                                    | al cost in the event such adjustment                                                                                                    |  |  |  |
| <ol> <li>Matters concerning the lectrical performance of this Subsear as above in Albedrevents 3A and 38. Technical reports are</li> </ol>                                                                                                    | ward should be directed to the second<br>required as shows above, "Reports                                                                                                    | priata porty's Principal Investigator.<br>Ng Requirements".                                                                                      |  |  |  |
| <ol> <li>Methanis concerning the request of negetiation of any chang<br/>and any changes requiring other soprovel, should be direct<br/>Attachments 3A and 3B. Any such changes made to this to<br/>Official to shown in Attachments 3A &amp; 38.</li> </ol>                                                            | es in five forms, conditions, or amou<br>d is the appropriate party's Administ<br>Deviat Agenerated sequire the with                                                          | rds offel in this subaward apprector<br>tradies Contact, as shown is<br>in approval of each party's Authorian                                    |  |  |  |
| 7) Each party shall be responsible for its negligent acts or one<br>devotor's, to the extent allowed by law.                                                                                                    | issams and the negligent acts or an                                                                                                    | iaxiansi of its employees, ufficies, or                                                                                                    |  |  |  |
| 8) Either party may territries this autoeved with thirty days a<br>Assochrenits 34 & 36. Price Recipent analy pay Subscrip<br>or 45 CPR Part 14 Appendix E, "Principles for Determining<br>Contexts with Insights" as applicable.                                                                                       | ritiken notice to the appropriate party<br>and for termination costs as alloweds<br>Costs Applicable to Physicanth amil 0                                                     | 's Administrative Dentect, as shown<br>a under CMB Discular A.Ct. or A-123<br>lovellepment under Drants and                                      |  |  |  |
| 9) No cost extensions require the approval of the Price Rock<br>recover by the Administrative Centers, as shown in Atlanti<br>date of the requested change.                                                                                                    | pent. Any requests for a no-cost ed<br>ments 34 & 35, not less than thirty (                                                                                                  | ension should be addressed to and<br>SD days prior to the desired effective                                                                      |  |  |  |
| 12) The Subsearchis subject to the terms and conditions of the<br>Alteriarient 2.                                                                                                    | Prime Award and other special term                                                                                                    | a and conditions, as identified in                                                                                                    |  |  |  |
| 11) By signing below Subrecipient makes the certifications and<br>that it will comply with <u>spolicoble straintony</u> and regulatory in<br>Neurol 4.100 (2010).                                                                                                    | assussiones shown in Attactoriants<br>opurarrants specified in the Researc                                                                                                    | 1 and 2. Subincipient also assures<br>in Terms & Constitune Appendie D                                                                           |  |  |  |
| an Authorized Official of Printe Reciptors                                                                                                    | Julia College                                                                                                    | 55 -7/2/2112                                                                                                    |  |  |  |
|                                                                                                    |                                                                                                    |                                                                                                    |  |  |  |

# Preparation and Distribution of Agreements

| ition for Predi      | ctive Physica           | al Modelli      | ng in CD  | IE and Othe                                                     | er inin-Film  | 1 PV Technologies                        | SMU00000853                                           | Subaward Modification Unita                                   |  |
|----------------------|-------------------------|-----------------|-----------|-----------------------------------------------------------------|---------------|------------------------------------------|-------------------------------------------------------|---------------------------------------------------------------|--|
| th Internal          | Task Summary            | Task Statistics |           |                                                                 |               |                                          |                                                       |                                                               |  |
| Parties              | Task Summary            |                 |           |                                                                 |               | AWD00030712 Active<br>FP00005388 Awarded |                                                       |                                                               |  |
| Request              | Internal PI:            |                 |           | Dragica Vasileska 480/965-6651                                  |               | Date Created:                            | 7/31/2018 2:10 PM                                     | 7/31/2018 2:10 PM                                             |  |
| ion                  | RA Contact:             |                 |           | Joelina Peck 480/965-8913                                       |               | Created by: Yuhong Su                    |                                                       |                                                               |  |
| nces                 | GCO Reviewer:           |                 |           | ey Bosak 480/965-7874                                           |               | Last Modified:                           |                                                       |                                                               |  |
| ent Actions          | GCO Agreement Reviewer: |                 |           | Darci Parsley -                                                 |               |                                          |                                                       |                                                               |  |
| cint riotionio       | Prime Sponsor:          |                 |           |                                                                 |               | Subrecipient:                            | San Jose State Un                                     | San Jose State University Foundation S4666                    |  |
| in Owner             | Sponsor:                |                 |           | DOE: Office of Energy Efficiency and Renewable Energy<br>(EERE) |               | Subrecipient Contact:                    | William Yabumoto<br>408-924-1434<br>william vabumoto@ | william Yabumoto<br>408-924-1434<br>william.vabumoto@sisu.edu |  |
| gn Owner             | Sponsor Contact:        |                 |           |                                                                 |               | Subrecipient PI:                         | Daniel Brinkman                                       | Daniel Brinkman                                               |  |
| to External Parties  |                         |                 |           |                                                                 |               |                                          |                                                       |                                                               |  |
|                      | AMT GCO:                |                 |           | Britt Williams 480/727-2593                                     |               |                                          |                                                       |                                                               |  |
| to Negotiating       |                         |                 |           |                                                                 |               |                                          |                                                       |                                                               |  |
| to Signature Process |                         |                 |           |                                                                 |               |                                          |                                                       |                                                               |  |
| ask Request          |                         |                 |           |                                                                 |               |                                          |                                                       |                                                               |  |
| ate Agreement        |                         |                 |           |                                                                 |               |                                          |                                                       |                                                               |  |
| end Task             |                         |                 |           |                                                                 |               |                                          |                                                       |                                                               |  |
|                      | Brief Task Status       | History         | Snapshots | Attachments                                                     | Email History |                                          |                                                       |                                                               |  |
| el Task              |                         |                 |           |                                                                 |               |                                          |                                                       |                                                               |  |

Give set of documents to one of the following positions who commonly have signature authority:

- Assistant Director
- Associate Director
- Executive Director

Once you have received the fully executed subaward modification, move to the **Subaward Finalization and Distribution** section.

# **Bilateral Agreements (Initial Subaward or Bilateral Modification)**

Once the PI has provided approval, you will need to partially execute the subaward agreement or modification.

#### Partially Execute the Agreement

To partially execute the agreement, the Subawards GCO will need to send the agreement to the subrecipient for signature. On the ERA Task Summary page in the action's box, click on the "Email" activity.

## My Current Actions

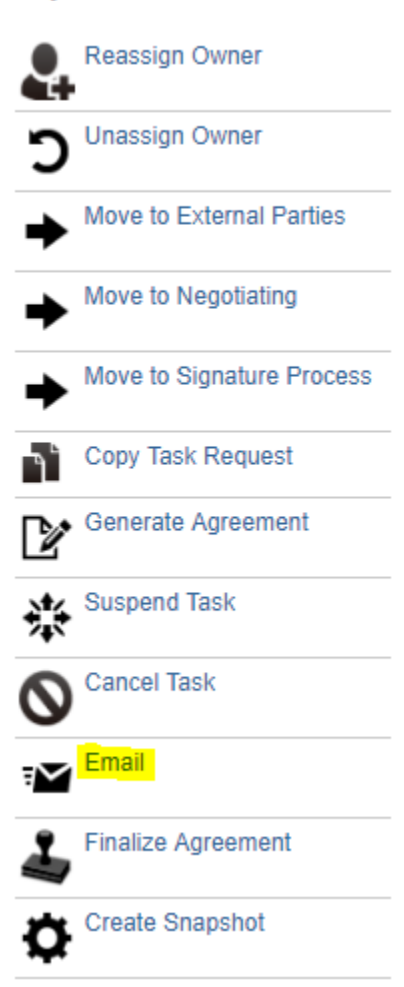

In this window, select the Subrecipient POC Email as the To address and copy the GCO Agreement Reviewer assigned and the RA.

| a. * 1 | ō:                              |
|--------|---------------------------------|
|        | GCO Agreement Reviewer assigned |
|        | GCO Reviewer                    |
|        | AMT GCO                         |
|        | FOT (Fiscal Oversight Team)     |
|        | PI                              |
|        | RA                              |
|        | ORIA                            |
| ~      | Subrecipient POC Email          |
|        |                                 |

Subrecipient POC Email on record.william.yabumoto@sjsu.edu

#### Add External 'To' Email Addresses:

(Example: test1@test.com;test2@test.com;test3@gov.gov)
Add other 'To' recipients:

 Image: test1@test.com;test2@test.com;test3@gov.gov)

 Last
 First
 Title
 College
 Department Name

 There are no items to display
 Image: College
 Image: College
 Image: College
 Image: College
 Image: College
 Image: College
 Image: College
 Image: College
 Image: College
 Image: College
 Image: College
 Image: College
 Image: College
 Image: College
 Image: College
 Image: College
 Image: College
 Image: College
 Image: College
 Image: College
 Image: College
 Image: College
 Image: College
 Image: College
 Image: College
 Image: College
 Image: College
 Image: College
 Image: College
 Image: College
 Image: College
 Image: College
 Image: College
 Image: College
 Image: College
 Image: College
 Image: College
 Image: College
 Image: College
 Image: College
 Image: College
 Image: College
 Image: College
 Image: College
 Image: College
 Image: College
 Image: College
 Image: College
 Image: College
 Image: College
 Image: College
 Image: College
 <

#### b. Copy:

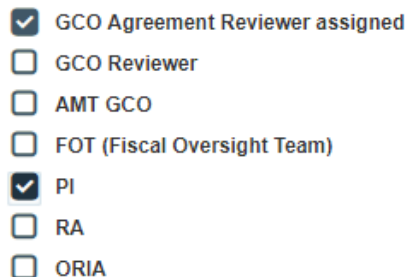

Under number 3: Email Body, Select Email Content "For External Review / Signature" to prefill the Email Message with the recommended text.

# Preparation and Distribution of Agreements

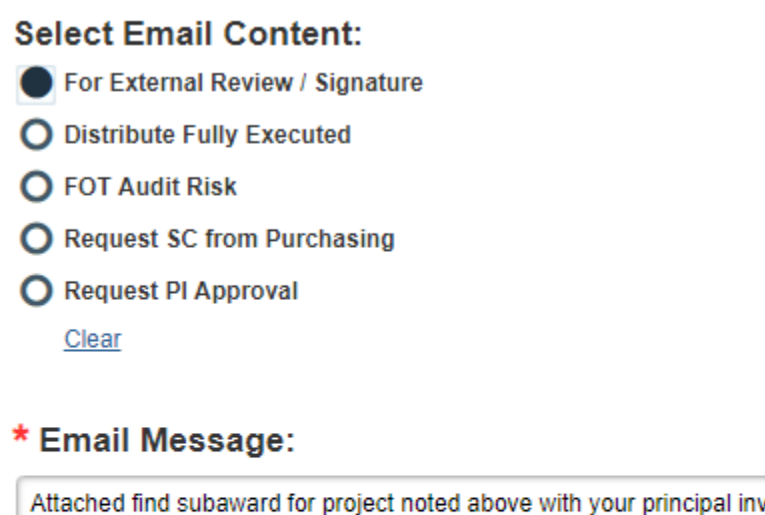

Attached find subaward for project noted above with your principal investigator Daniel Brinkman.

Please review and either: (a) email a signed copy to my attention within 10 business days, or (b) email a version with comments to be discussed further.

Once ASU receives your signature then a fully executed copy will be obtained and returned for your files. If you should have any further questions please feel free to contact GCO Agreement Reviewer listed above.

Follow up with the subrecipient every 5 business days to obtain a partially executed agreement from the subrecipient.

#### **Fully Execute the Agreement**

Once the partially executed agreement is received from the subrecipient, follow the steps under **Preparing Agreement for Signature**.

## **Subaward Finalization and Distribution**

- 1. Scan fully executed signature page of subaward agreement or modification and save file to temporary local folder (desktop or other).
- 2. Replace the signature page of the partially executed subaward agreement or modification with the fully executed signature page.
- Subawards GCO will upload a copy of the fully executed subaward agreement or modification (including all attachments) to the ERA task under the Finalize Subawards Task Request drop-down, Section 2.0 Attach Fully Executed Subaward Agreement:.
- 4. Via the ERA Agreements "Email" activity, the Subawards GCO will distribute the fully executed agreement to the Subrecipient POC, copying the PI, RA and GCO Agreement Reviewer assigned. Use the **Select Email Content:** Distribute Fully Executed radio button to prefill the Email Message with the appropriate content.

### Create Supplier Contract / Create Supplier Contract Amendment in Workday

Follow the steps in the <u>Subaward Work Instructions for Workday</u> work instructions to create a new supplier contract or amend an existing one.